Guía para acceder a las webconferencias

1º abrir el navegador google Chrome (debe ser google chrome)

2º en el cuadro de direcciones introducir la dirección de Intecca (intecca.uned.es) e ir a dicha página

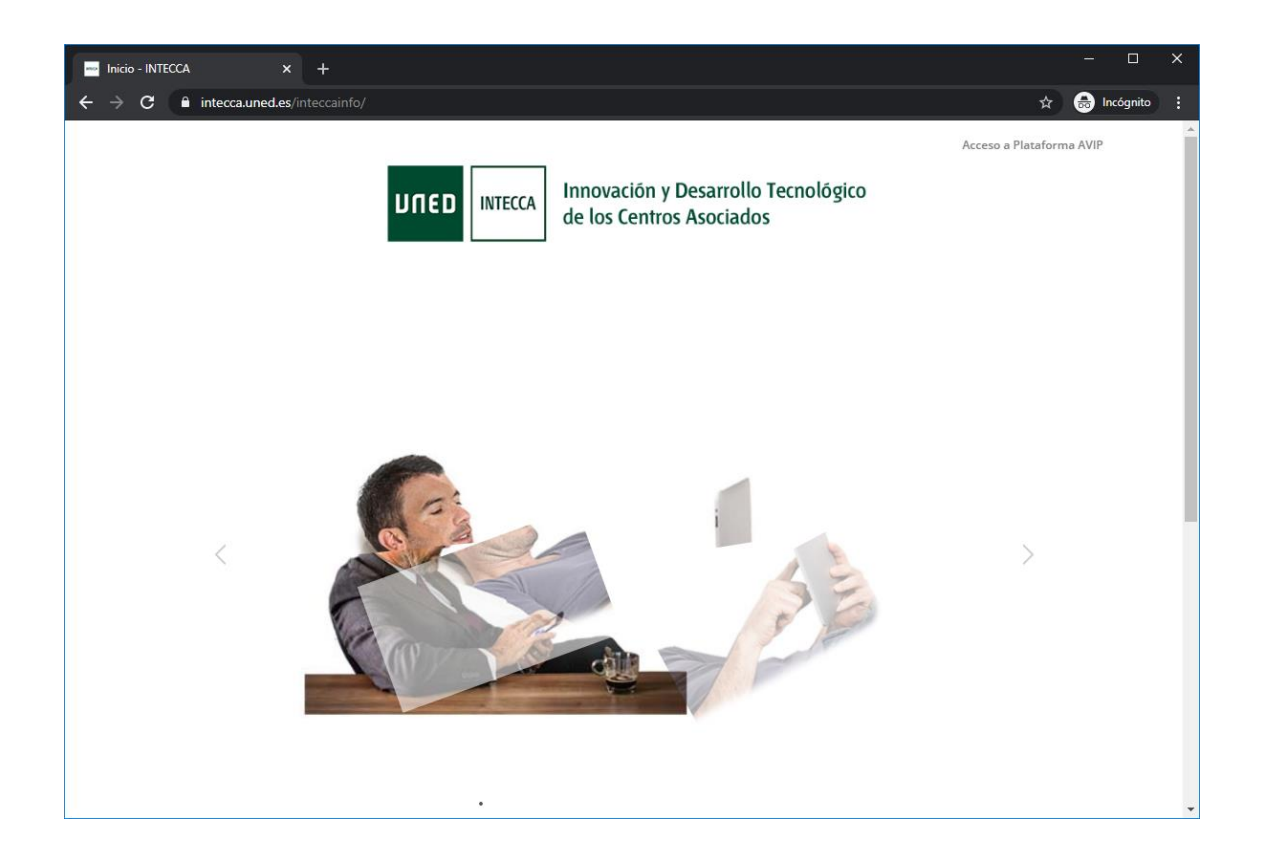

3º en la esquina superior derecha picar en el acceso directo en gris la leyenda "Acceso a Plataforma AVIP"

4º dentro de la nueva pantalla que muestra picar la opción webconferencia

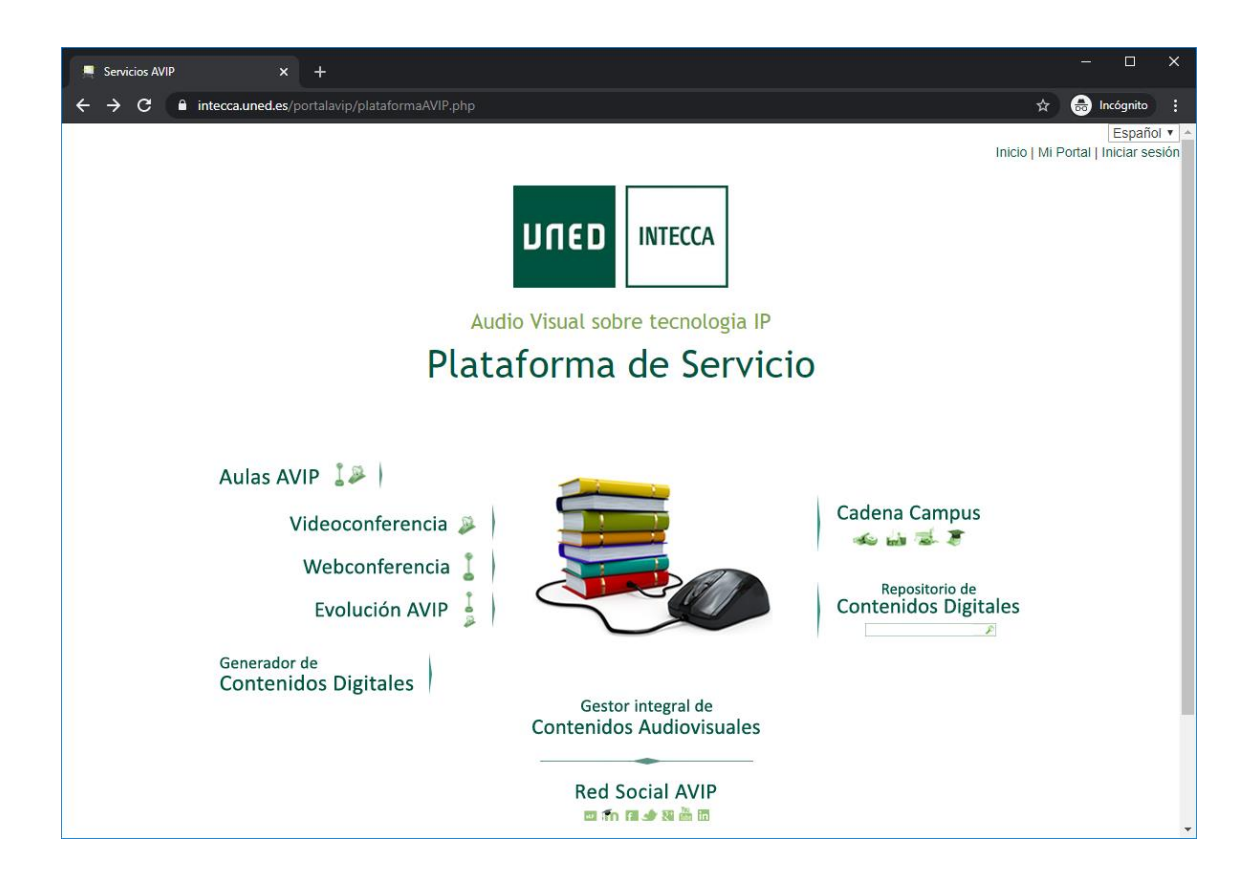

5º validarse usando la opción "Autenticación UNED"

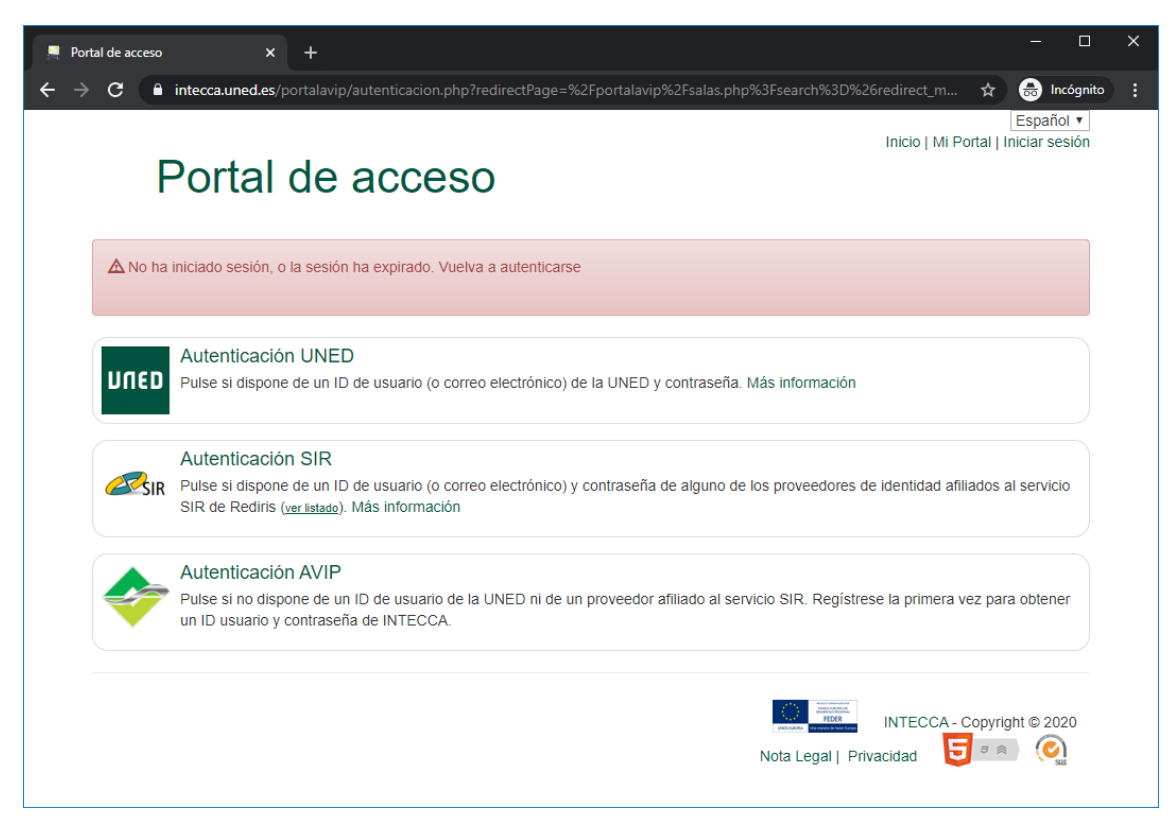

6º introducir los datos de usuario y contraseña uned en sus correspondientes campos (el usuario del perfil tutor tiene el formato de <u>xxxxxxx@ourense.uned.es</u>) y pulsar el botón "Enviar"

| U Acceso al Campus Virtual x +<br>← → C                                                                                                    | – 🗆 🗙                                                                                                    |
|----------------------------------------------------------------------------------------------------|----------------------------------------------------------------------------------------------------|
| uneo Inicio de                                                                                                    | sesión -                                                                                                    |
| Login                                                                                                    | Acceso con Certificado Digital, Tarjeta UNED o DNIe                                                                                                    |
| Nombre de usuario         acondeļ         Contraseña            Enviar         Si no tiene Id. de usuario, por favor registrese         ¿Ha olvidado su Id. de usuario?         ¿Olvidó su contraseña?         Personal administrativo y docente, dirigirse al Sistema de Petición de Servicios | Si dispone de Cl@ve, Certificado Digital,   Tarjeta UNED o DNIe puede usarlos para   acceder al Campus Virtual   Consulte las preguntas más frecuentes sobre el acceso con certificado digital, tarjeta UNED o DNIe. Eversión Deres de consultado digital, tarjeta UNED o DNIe. Consulte las preguntas más frecuentes sobre el acceso con certificado digital, tarjeta UNED o DNIe. Consulte las preguntas más frecuentes sobre el acceso con certificado digital, tarjeta UNED o DNIe. Consulte las preguntas más frecuentes sobre el acceso con certificado digital, tarjeta UNED o DNIe. Consulte las preguntas más frecuentes sobre el acceso con certificado digital, tarjeta UNED o DNIe. Consulte las preguntas más frecuentes sobre el acceso con certificado digital, tarjeta UNED o DNIe. Consulte las preguntas más frecuentes sobre el acceso con certificado digital, tarjeta UNED o DNIe. Consulte las preguntas más frecuentes sobre el acceso con certificado digital, tarjeta UNED o DNIe. Consulte las preguntas más frecuentes sobre el acceso con certificado digital, tarjeta UNED o DNIe. Consulte las preguntas más frecuentes sobre el acceso con certificado digital, tarjeta UNED o DNIe. Consulte las preguntas digital digital digi |
| Advertencia: Por su seguridad le recomendamos                                                                                                    | s que siempre cierre su navegador al acabar la sesión.                                                                                                    |
| www.uned.es Tu Universidad Estudiar en la U                                                                                                    | INED Investigación Medios y servicios Campus                                                                                                    |

7º al abrir el listado de aulas aparecerá la ficha "Mis citas", si aparece la webconferencia buscada pasar al paso 9

8º pulsar en el enlace "Aulas activas" y escribir en el cuadro de búsqueda los apellido/s del tutor/a y pulsar en el icono con forma de lupa a la derecha de dicho cuadro para reducir el número de aulas que se muestran y localizar la adecuada.

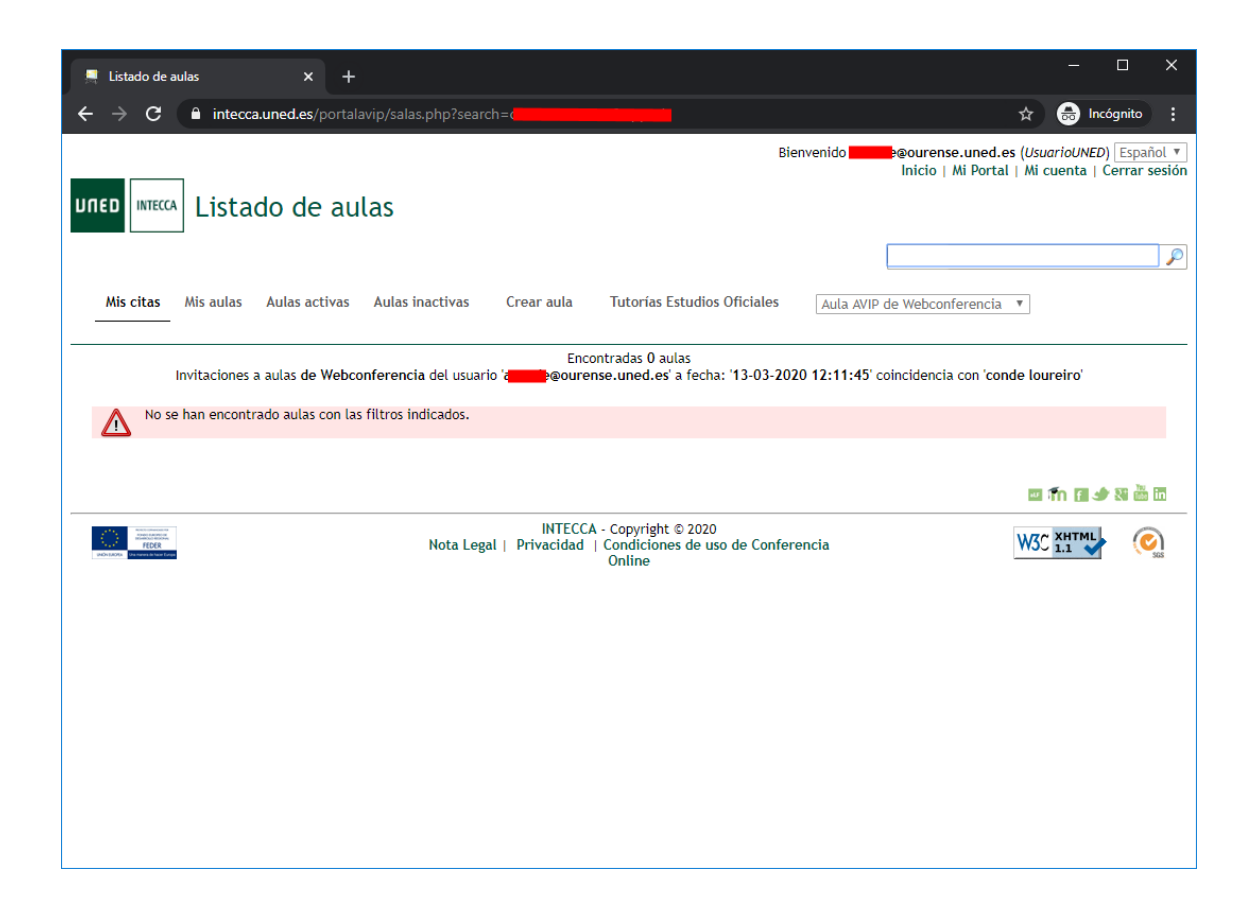

9º una vez se muestre la webconferencia buscada, pulsar en la flecha verde adjunta a la izquierda de la webconferencia

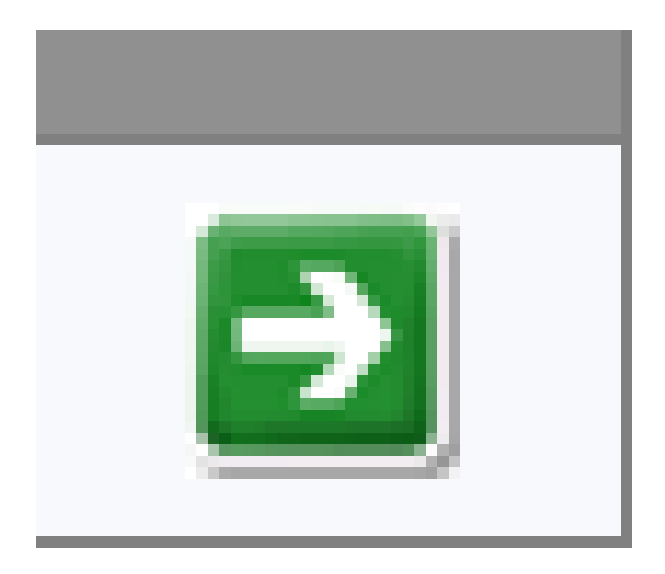

10º IMPORTANTE: si está el bloqueador de ventanas emergentes activadas mostrará un mensaje similar al siguiente

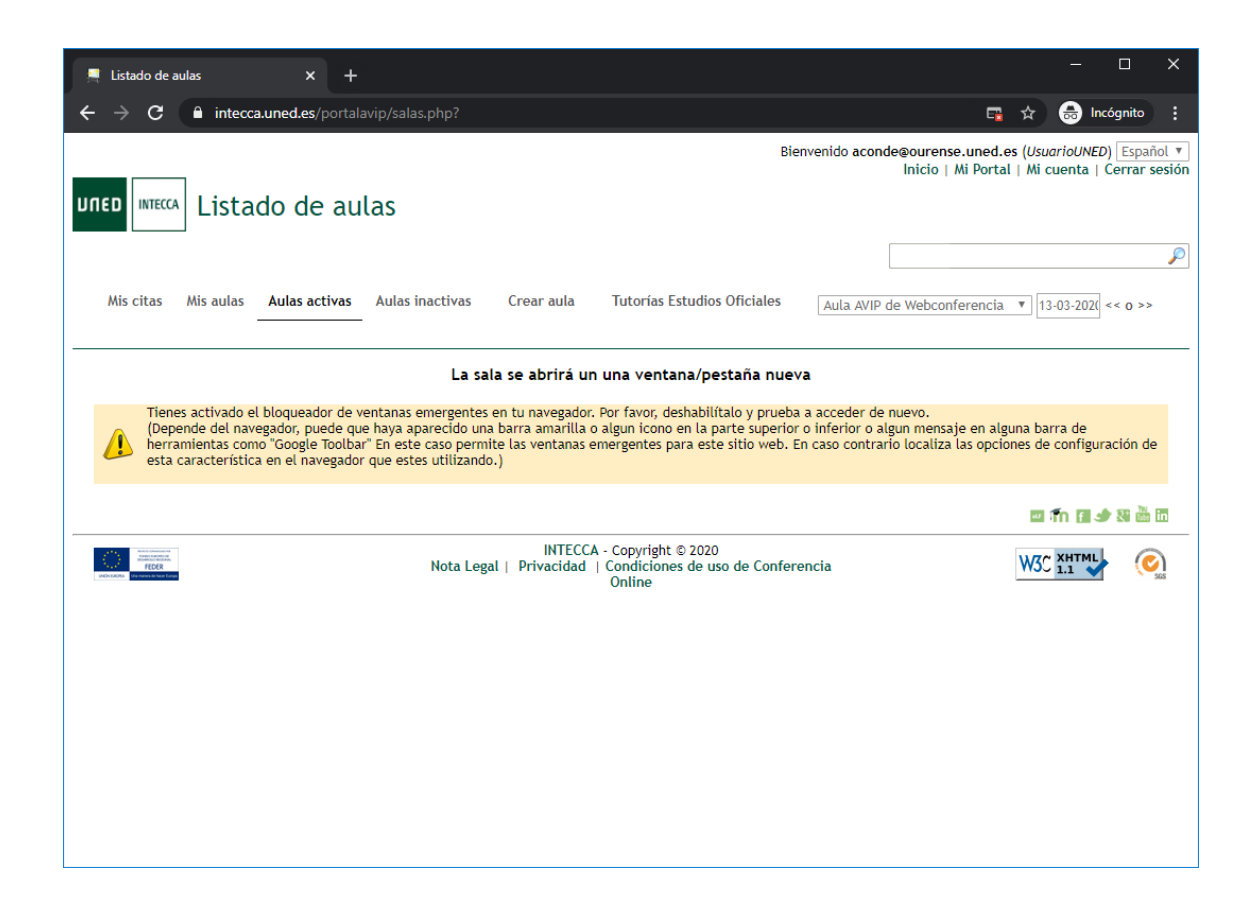

Este se soluciona permiriendo que se muestren ventanas emergentes, para ello, a la izquierda de la barra de dirección habrá que habilitarla

| 📮 Listado de aulas x +                                                                                                    | - 🗆 X             |
|----------------------------------------------------------------------------------------------------|-------------------|
| ← → C 🔒 intecca.uned.es/portalavip/salas.php?                                                                                                    | 🖙 🛧 😁 Incógnito 🚦 |
| Pop-ups bloqueados<br>• about:blank#blocked<br>• https://www.intecca.uconferencia/sala/255431?<br>O Permitir siempre ventanas emergentes y<br>redirecciones de https://www.intecca.uned.es<br>• Seguir bloqueando<br>Gestionar<br>Listo |                   |

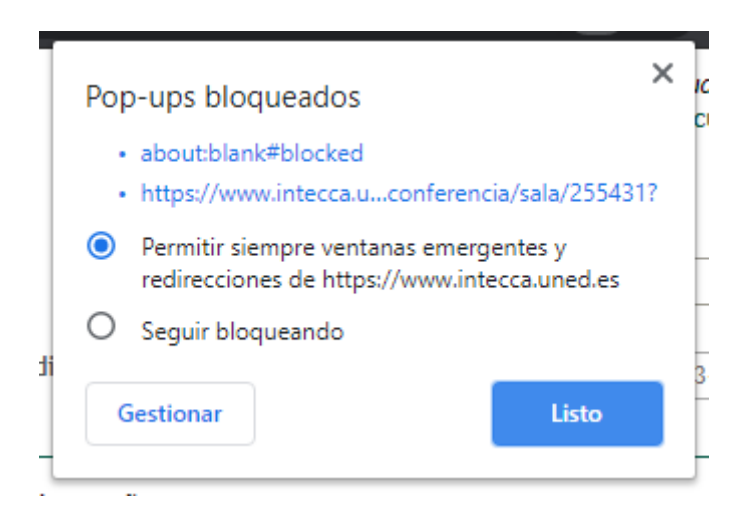

Pulsar en listo y volver al paso 7º

11º una vez desbloqueadas las ventanas emergentes, mostrará la ventana de configuración de la webconferencia

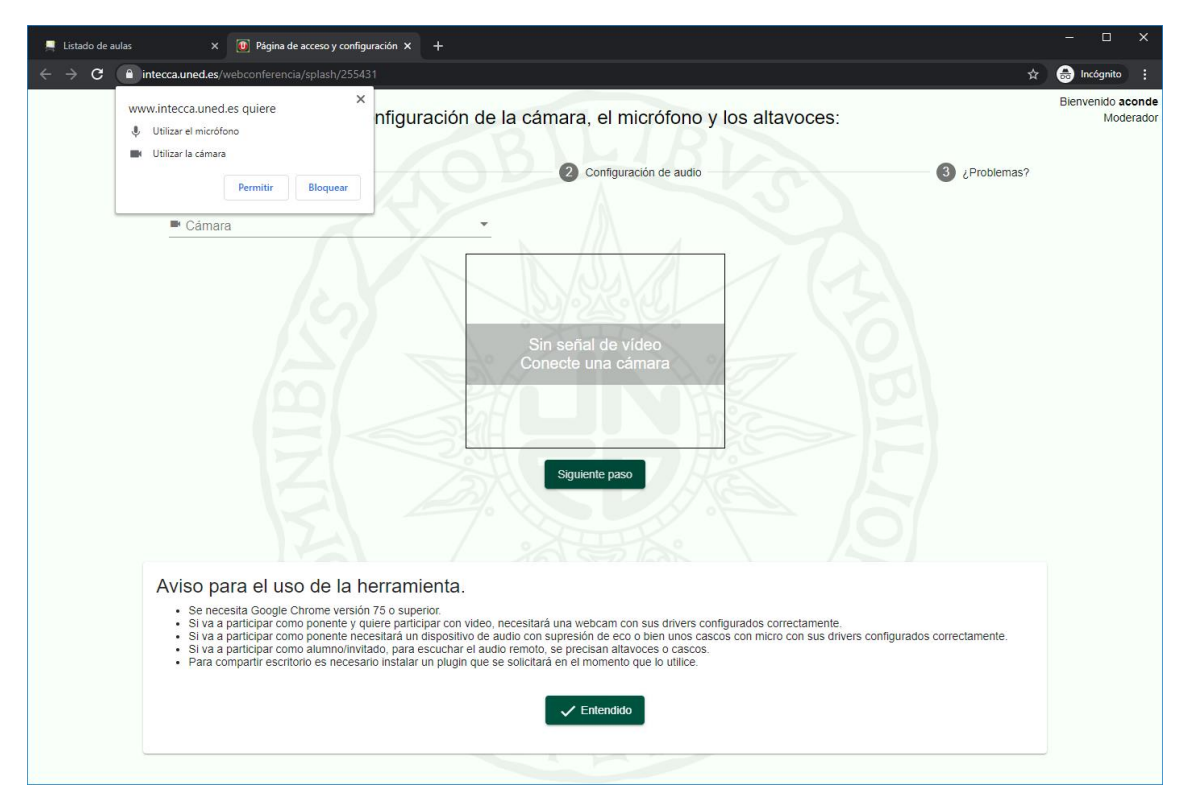

Nos pedirá permiso para usar la cámara y micrófono, a lo que debemos pulsar el botón de "Permitir"

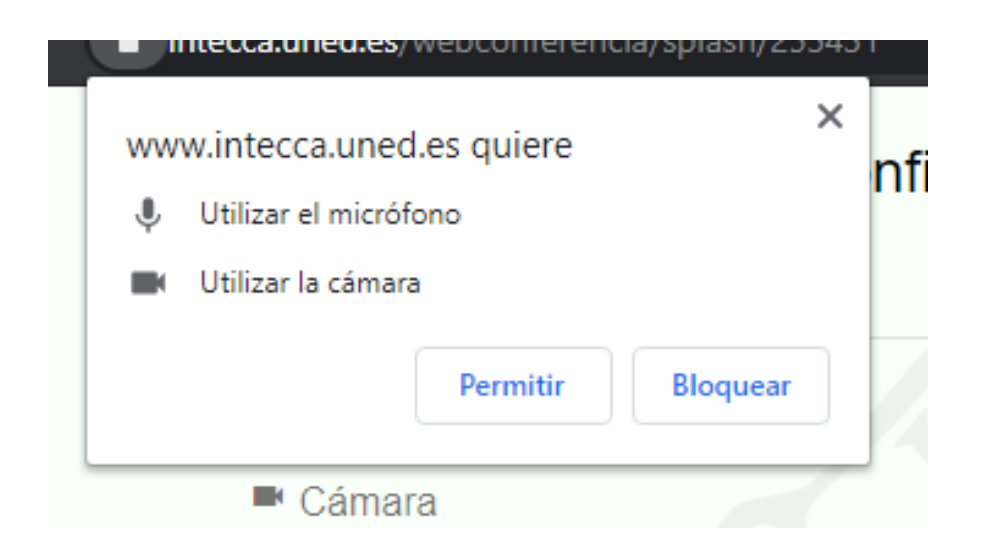

Al pulsar en permitir se activará en la ventana el contenido de la webcam

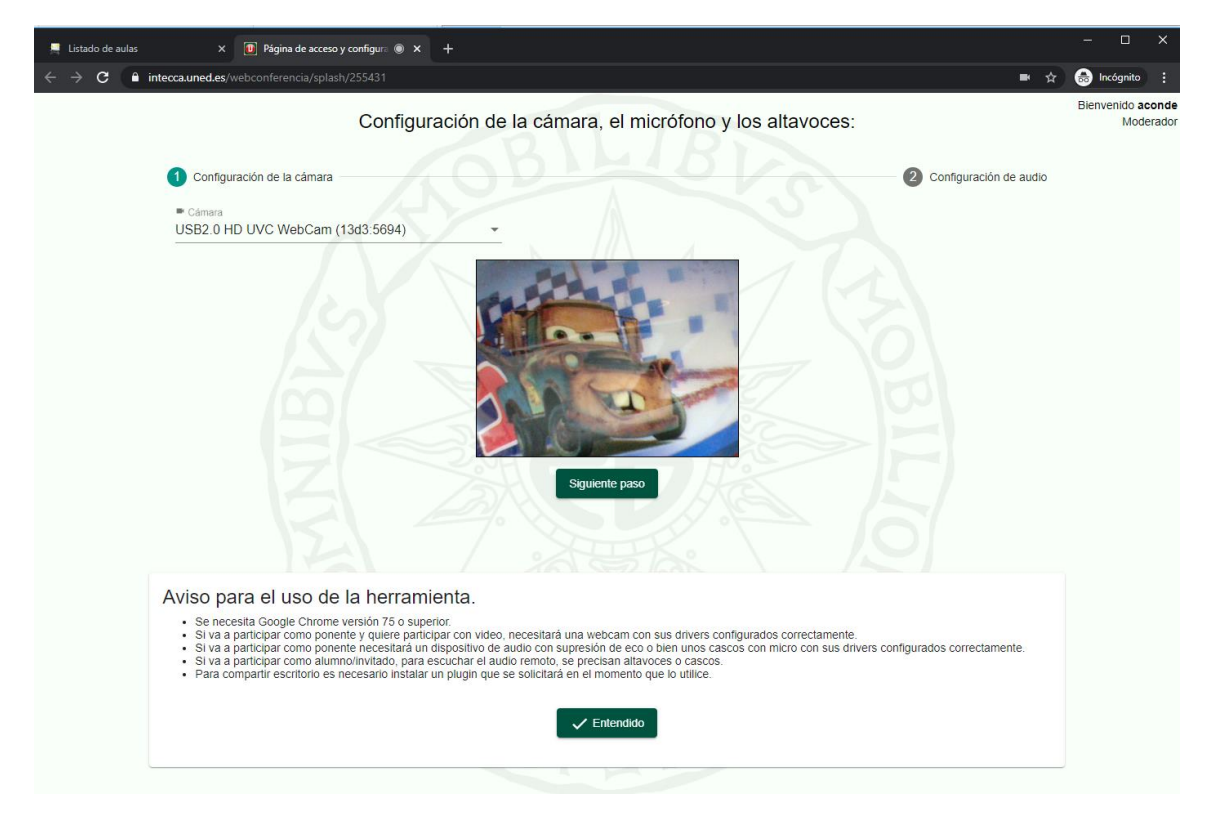

Si todo está correcto pulsamos debajo del cuadro que muestra el contenido de la webcam en "siguiente paso".

| 💻 Listado de aulas x 😰 Página de acceso y configure 🖲 x +                                                                                                    |     | - 0                 | ×               |
|----------------------------------------------------------------------------------------------------|-----|---------------------|-----------------|
| ← → C 🔒 intecca.uned.es/webconferencia/splash/255431                                                                                                    | *   | 🔒 Incógnito         | ) :             |
| Configuración de la cámara, el micrófono y los altavoces:                                                                                                    | 1   | Bienvenido a<br>Mod | conde<br>erador |
| Configuración de la cámara Configuración de la cámara                                                                                                    | dio |                     |                 |
| * Selecconar micrólono<br>Predeterminado - Microphone (Realtek High Definit • • • Altavoz •                                                                                                    |     |                     |                 |
| Máximo nivel de audio alcanzado: aceptable (-16.25 dB)                                                                                                    |     |                     |                 |
| ¿Cómo me escuchan el resto de participantes?: Probar esta opción sólo con auriculares. En caso contrario se produce reatroalimentación de audio                                                                                                    | io  |                     |                 |
| con los altavoces del sistema. Escuchar mi micro                                                                                                    |     |                     |                 |
| Nota: Si se escucha un sonido de reverberación, el micrófono está captando la salida de sus altavoces / auriculares. En ese caso, será necesario baje<br>el volumen y / o alejar el micrófono de los altavoces / auriculares.                                                                                                    | ar  |                     |                 |
| ► conectar                                                                                                    |     |                     |                 |
| Aviso para el uso de la herramienta.                                                                                                    |     |                     |                 |
| <ul> <li>Se necesita Google Chrome versión 75 o superior.</li> <li>Si va a participar como ponente y quiere participar con video, necesitará una webcam con sus drivers configurados correctamente.</li> <li>Si va a participar como ponente necesitará un dispositivo de audio con supresión de eco o bien unos cascos con micro con sus drivers configurados correctamente.</li> <li>Si va a participar como ponente necesitará un dispositivo de audio con supresión de eco o bien unos cascos con micro con sus drivers configurados correctamente.</li> <li>Si va a participar como alumno/invidad, para escuchar el audio remoto, se precisan altavoces o cascos.</li> <li>Para compartir escritorio es necesario instalar un plugín que se solicitará en el momento que lo utilice.</li> </ul> |     |                     |                 |
| ✓ Entendido                                                                                                    |     |                     |                 |
|                                                                                                    |     |                     |                 |

En esta pantalla se pueden probar los niveles de audio y comprobar que el micrófono funciona correctamente (en caso contrario hay que regular las propiedades del micrófono)

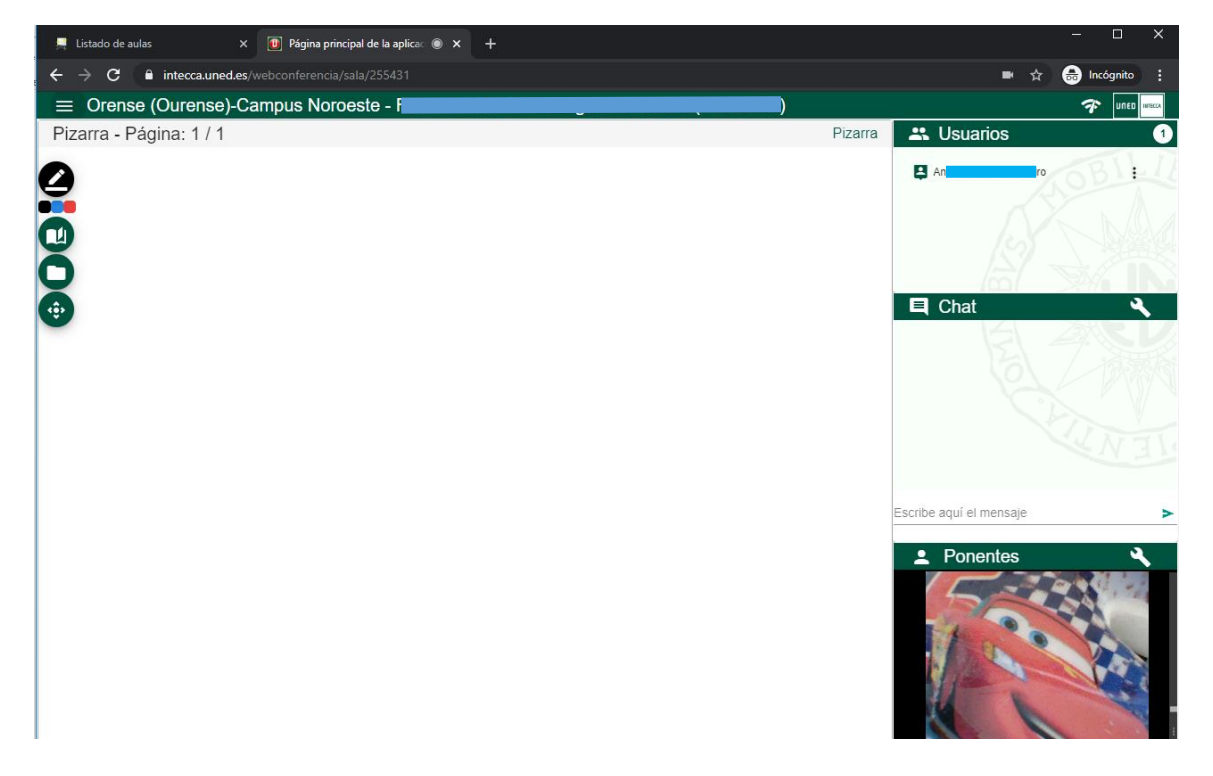

12º finalmente pulsamos en el botón conectar para iniciar la webconferencia